## Computing

## Wie kann ich in Windows einen Treiber deinstallieren?

- Windows-**Start**-Button anklicken.
- Menü-Punkt Systemsteuerung Geräte-Manager auswählen.
- Zum Ändern der Einstellungen benötigen Sie
  Administratorrechte (Rechtsklick auf Geräte-Manager, den Menü-Eintrag Als Administrator ausführen anklicken).
- Im Geräte-Manager Rechtsklick auf das gewünschte Gerät ausführen und im Popup-Menü den Punkt **Deinstallieren** auswählen.
- Soll die Treiber-Software komplett gelöscht werden (z.B. wenn das Gerät danach komplett neu **installiert** werden soll), setzen Sie das Häkchen vor dem Punkt **Die Treibersoftware für dieses Gerät löschen.**
- Wenn Sie nun auf **OK** klicken, wird der Treiber **gelöscht**.

Eindeutige ID: #1126 Verfasser: Christian Steiner Letzte Änderung: 2015-08-25 12:25